## To take the online training for the Scouting position you have volunteered for:

- First go to the <u>my.scouting.org</u> website
- Type in your Username and Password. If you've forgotten these, use the "Forgot Username Password" feature. Don't create

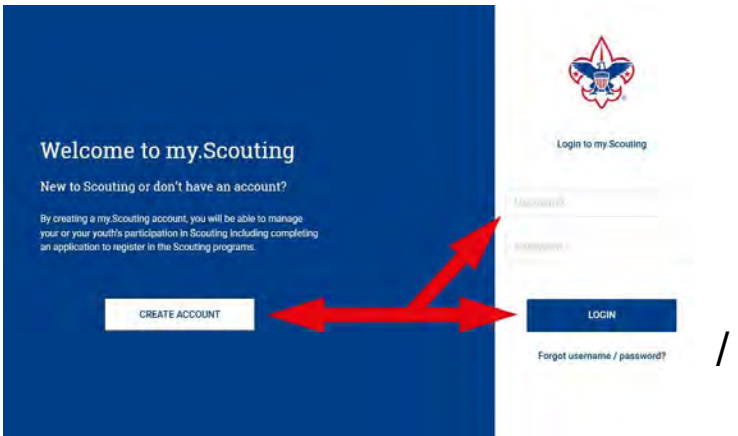

an extra account. If you do not have an account yet, click on create account (and remember your username and password).

- After logging in, click on the BSA Learn Center link on the lower right side of the page.
- Choose "Program" for unit leadership position training; choose "Position" for COR, Chaplin, Commissioner, or other specific position training; or choose "Expanded" for BALOO prerequisite, Safety (Weather Hazards, BSA Driving, etc.), JTE, STEM, and other specialized training.

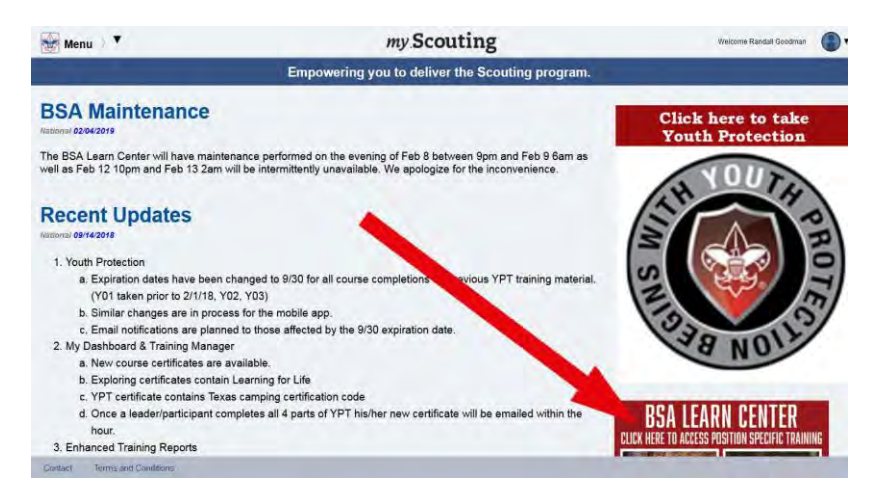

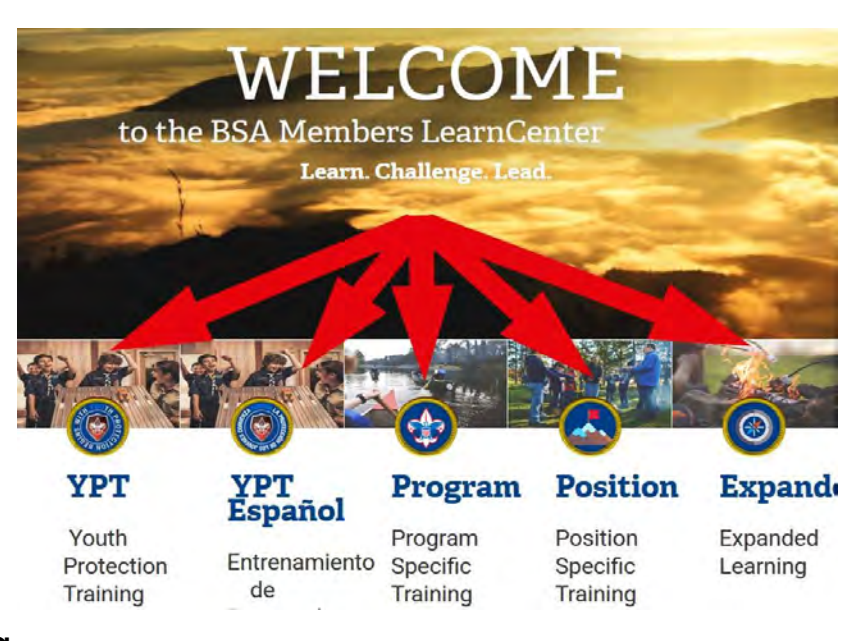

- After clicking on "Program", click on the link for your branch of Scouting.
- Then choose "Add Plan" for your Scouting position's specific training

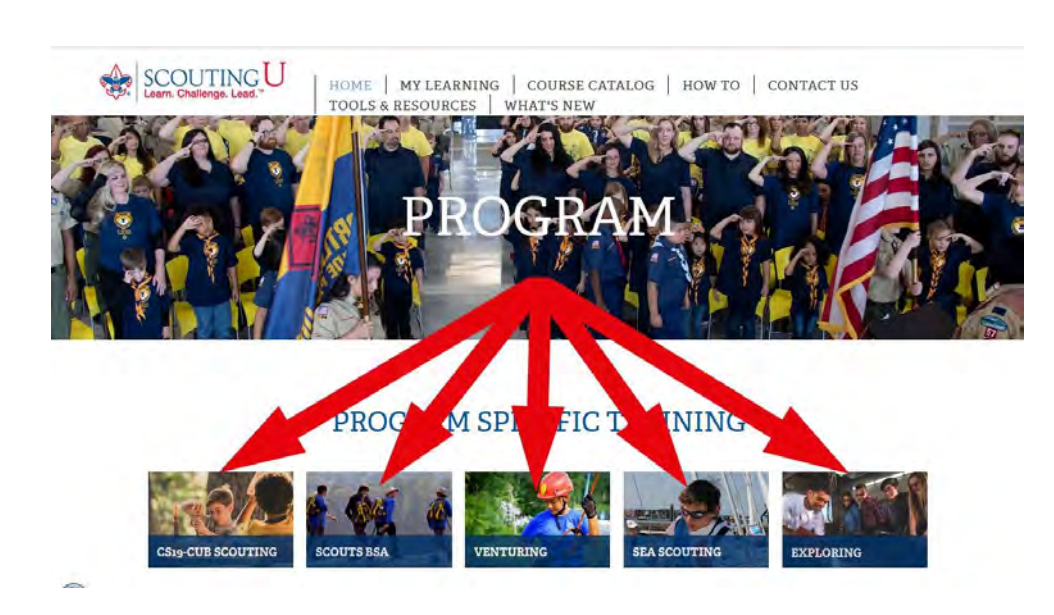

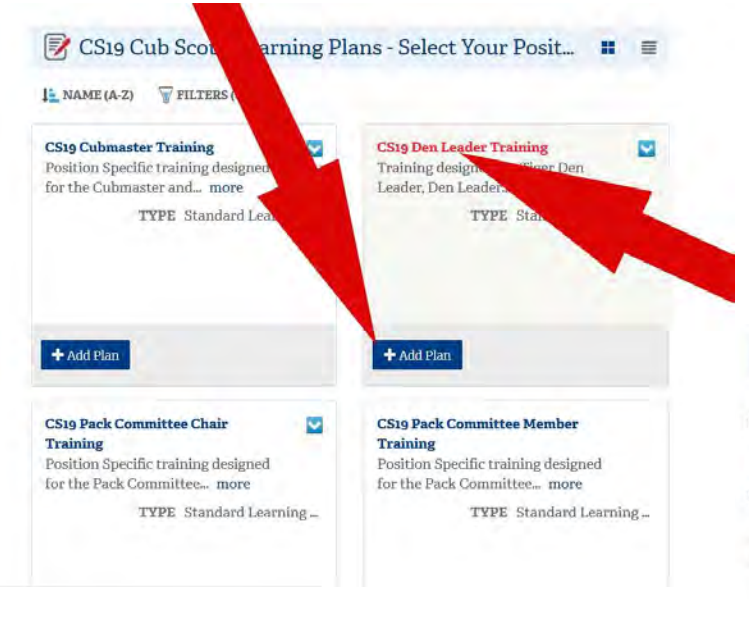

• Then click on the first course set.

• "Launch" the course

• Once you have added the plan to your account, click on the plan title to open the course plan

CS19 Cub Scout Learning Plans - Select Your Positi... < BACK

CS19 Pack Committee Member Training

STATUS Incomplete

STATUS Incomplete

LE SEQUENCE NUMBER VILTERS (#) CSIS Gub Scout Learning Plans - Select Your Positi... CSIS Pack Committee Member Training

1 CS19 Pack Committee Member - Before Your First Pack Meeting Pack Committee Member Position Specific Training. The objective of this learning plan is to prepare leaders for conducting... more

TYPE Learning Plan

2 CS19 Pack Committee Member - Before Your First Outdoor Activity Pack Committee Member Position Specific Training. The objective of this learning plan is to prepare leaders for doing outdoor... more

TYPE Learning Plan

3 CS19 Pack Committee Member - Earning Your Training Strip Pack Committee Member Position Specific TrainingThe objective of this learning plan is to to expand the knowledge level of... more

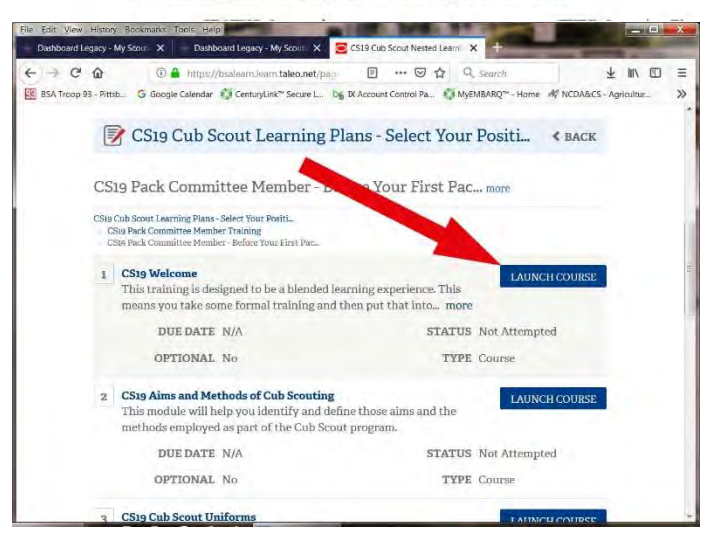

 Complete the training in the sequence given. Typical video controls at the screen bottom allow "Play/Pause", "Previous Slide", "Next Slide", "Closed Captions (CC)", and "Table of Contents (TOC)".

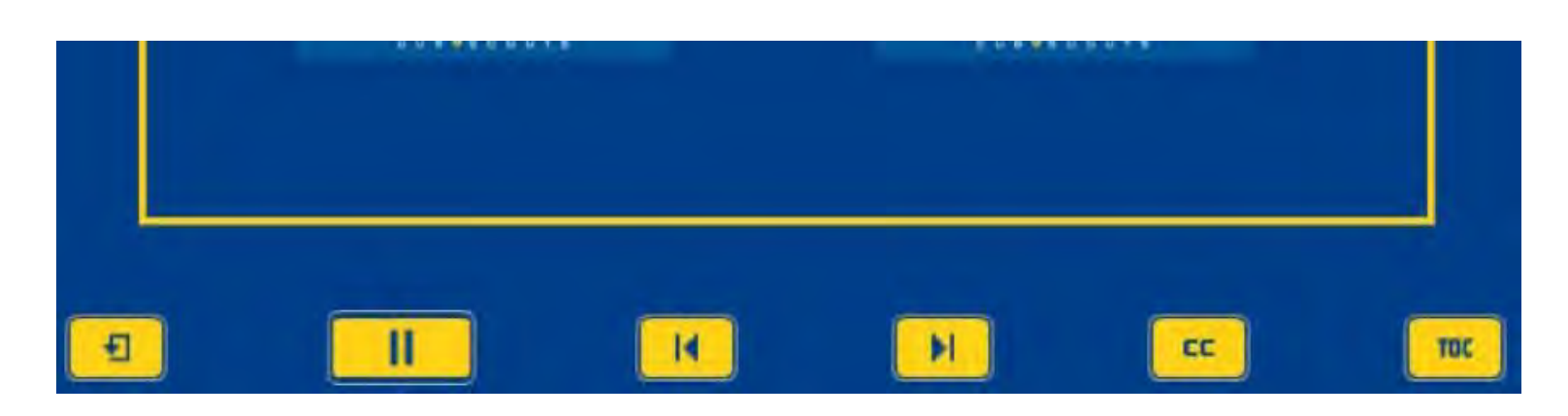

 When finished, first choose "Close Course", then click the "Back" button to return to the course list and open the next course.

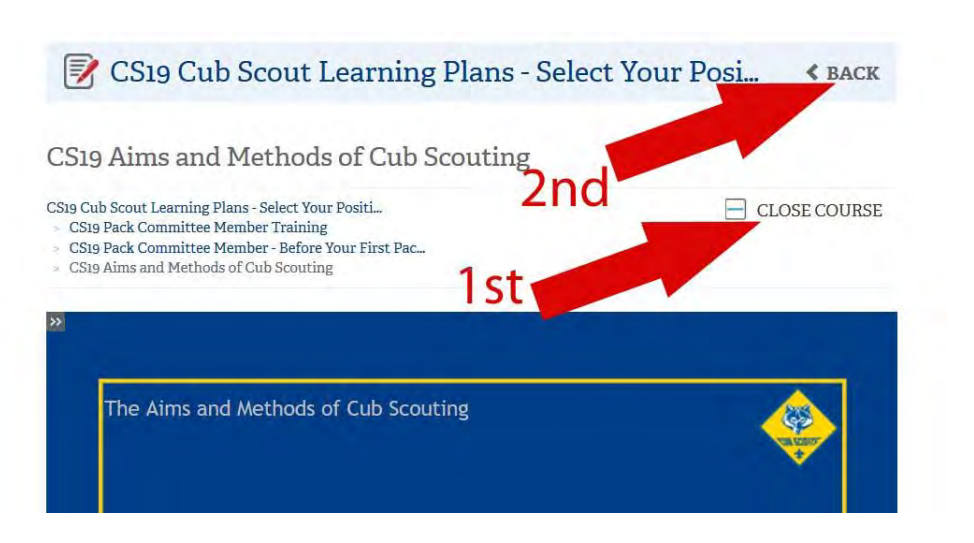

- At this point, you may "Close Course" at any time and your work will be saved. When you've completed all the courses in a set, move to the next set until the position training is complete.
- When all the courses of your position training are complete, you can return to "My Dashboard" and print out a training certificate for your Troop's Training person.